# Nodul 2

# Bug Panic Handbuch

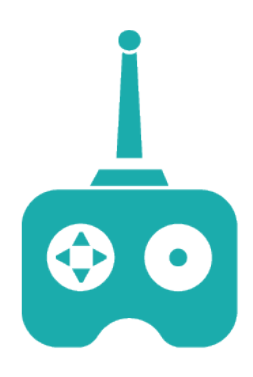

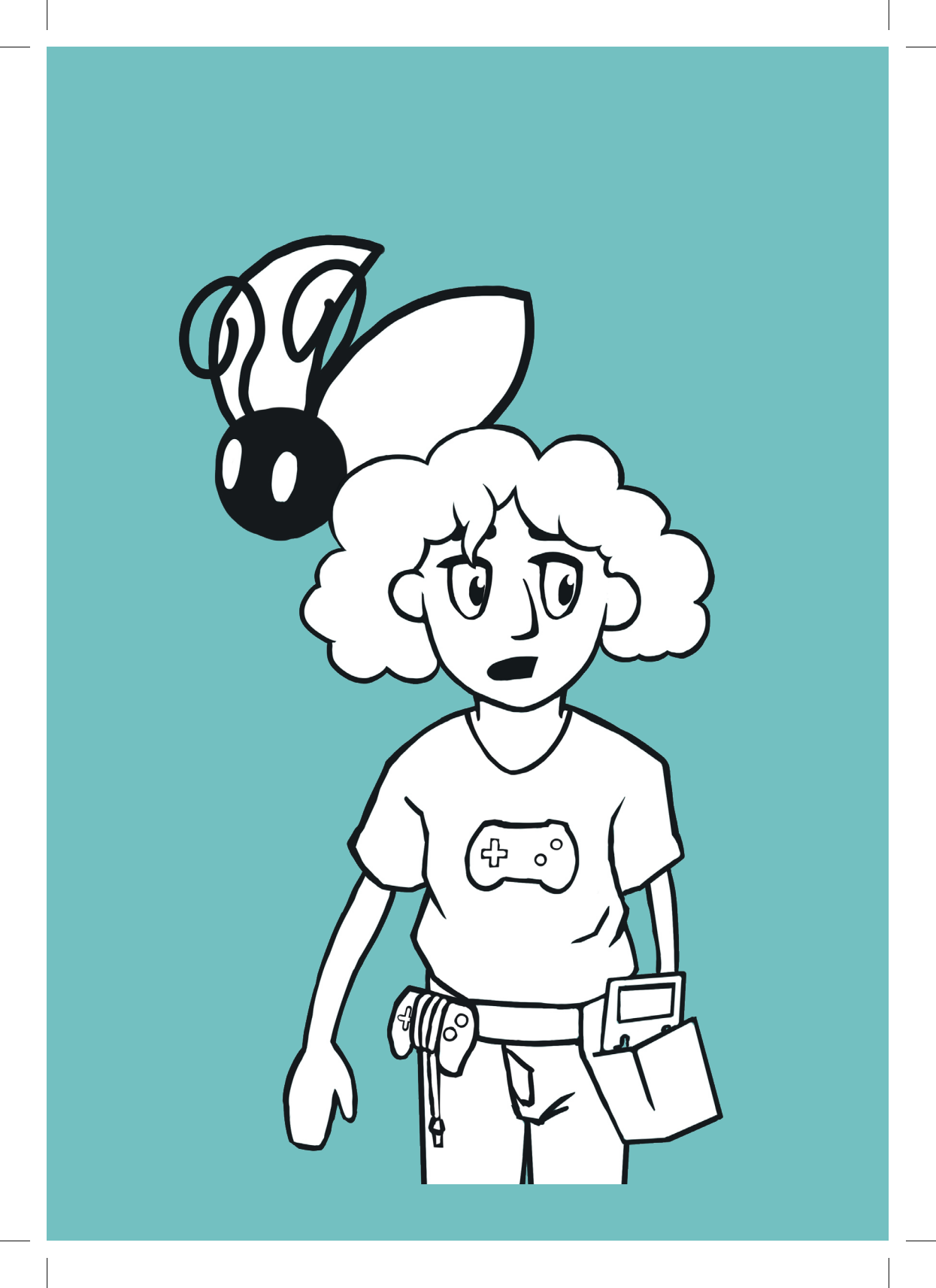

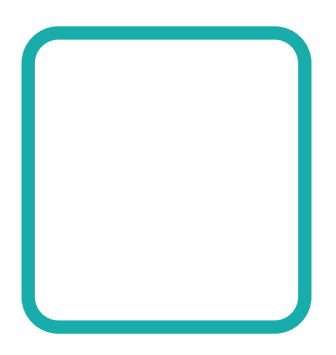

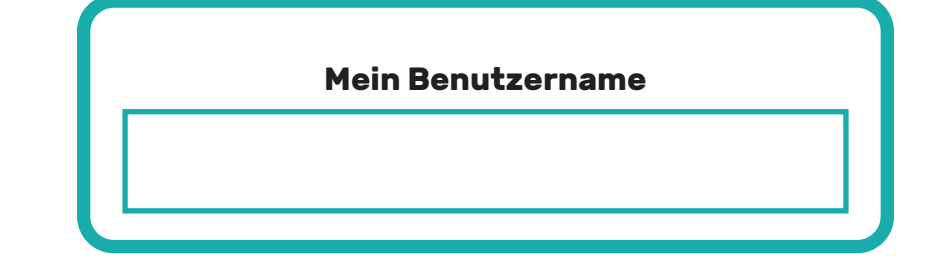

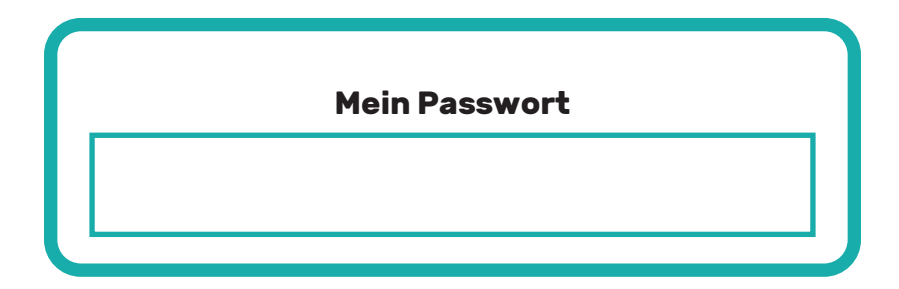

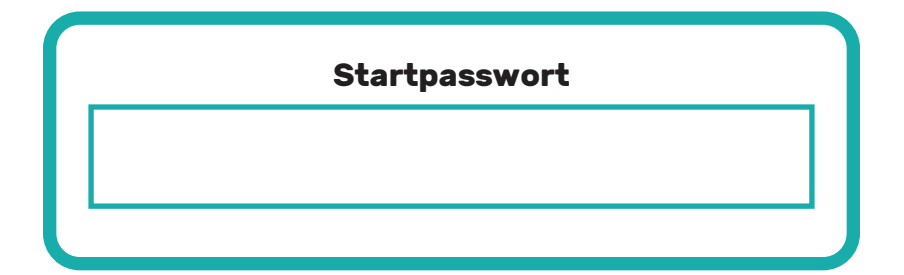

# Scratch Benutzeroberfläche

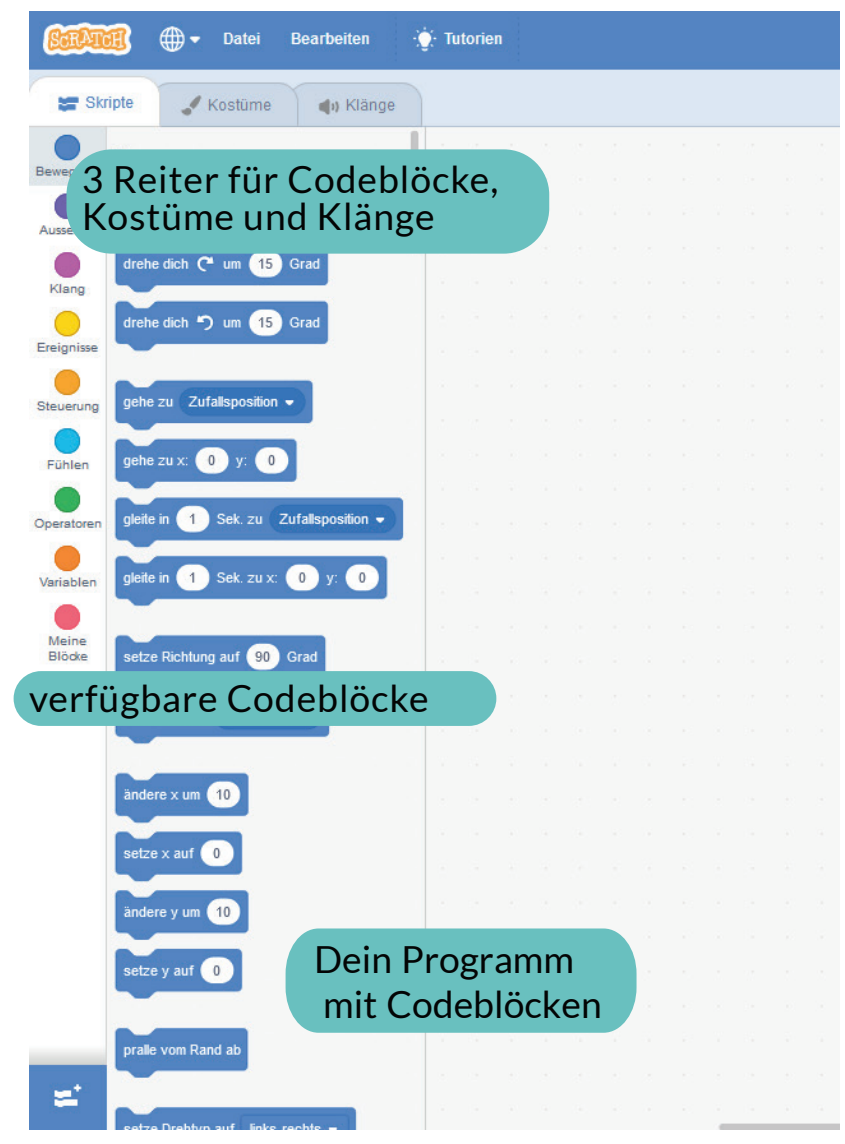

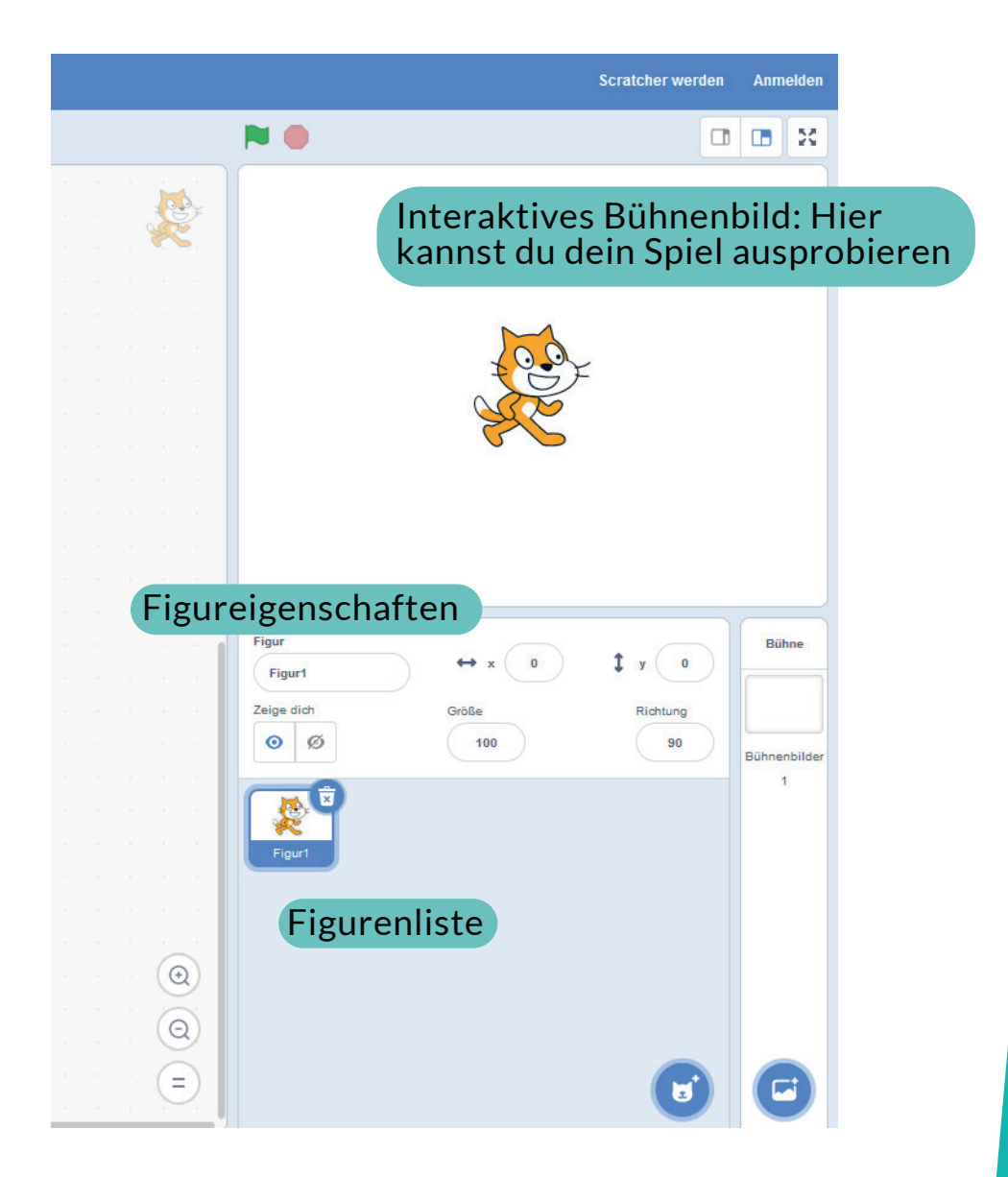

# Scratch Block-Kategorien

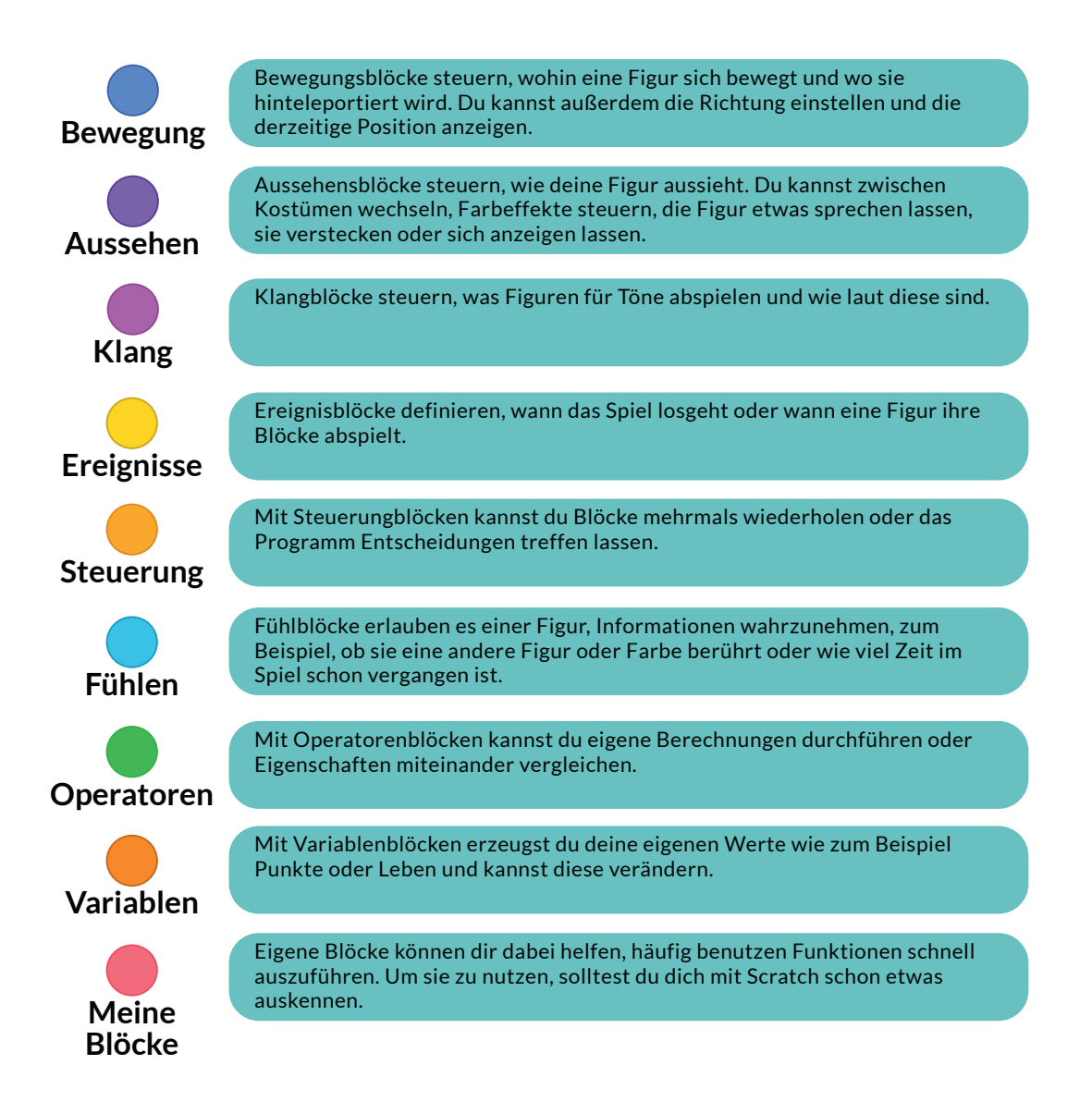

# Scratch Figuren und Hintergründe einfügen

Fahre unterhalb der Spielbühne über das **linke Symbol**, um eigene **Figuren** hochzuladen. Mit dem **rechten Symbol** kannst du **Hintergründe** hochladen.

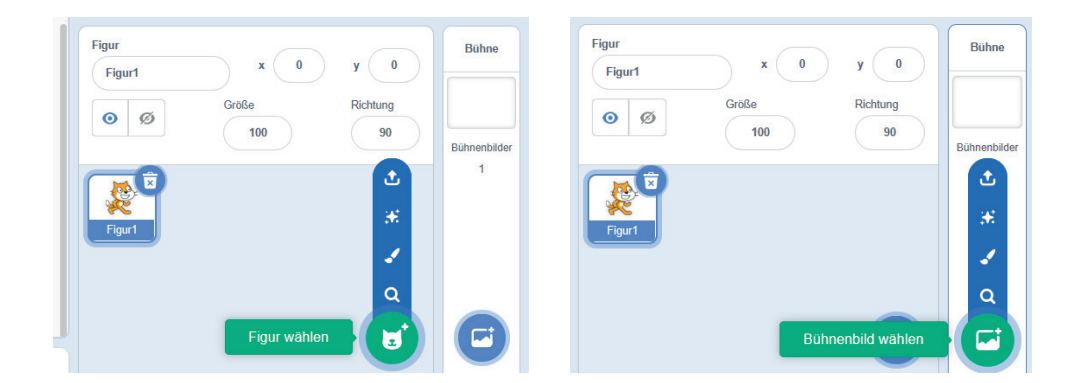

Bild hochladen

Figur

oder

**Hintergrund?** 

Klicke auf **"Figur hochladen"** oder **"Bühnenbild hochladen"**. Im folgenden Fenster kannst du deine eigenen Bilddateien auswählen.

|                      |          |                                                         |                    | 1                |
|----------------------|----------|---------------------------------------------------------|--------------------|------------------|
| 3. Constant Constant |          | 1.1                                                     | 1.000              |                  |
| 5, 5 C               |          |                                                         |                    | 1.2              |
|                      | <b>a</b> | 8                                                       | -                  | ^                |
| 01_auto.png          |          | 02_auto_freigestellt.p                                  | ng                 |                  |
| 124                  | N 0      | ¥ (100,71100)                                           | (3 (8 35           |                  |
|                      |          | * 12 us 4)                                              | 3                  |                  |
|                      |          | (18.70 180)<br>101 0 10 10 10 10 10 10 10 10 10 10 10 1 |                    |                  |
| 03 binterarund non   |          | 04 coord1 nnn                                           | Poputacidafiniarte | Dataion (* ou su |
| Decemente            |          |                                                         | Öffnen             | Abbrechen        |

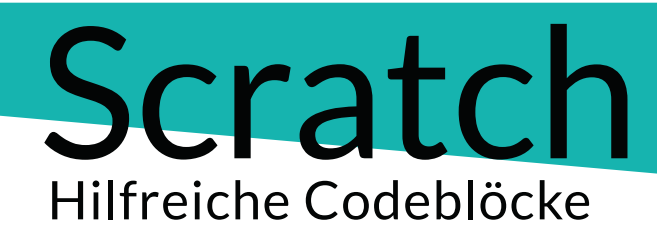

### Steuerung

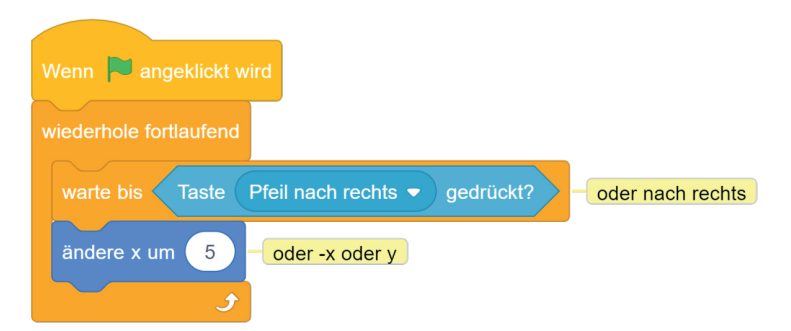

Codeblock duplizieren **Verdopple diesen Block**, indem du mit der **rechten Maustastev** darauf klickst und "**Duplizieren**" auswählst. Nun kannst du deine Figur in zwei Richtungen steuern.

## Figur langsam bewegen

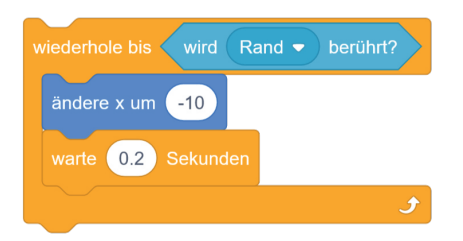

Häufig verwendete Befehle kannst du im unteren Bereich des Editors in das Lager ziehen. So kannst du sie immer wieder verwenden!

# Scratch Weitere hilfreiche Codeblöcke

# Figur ausblenden

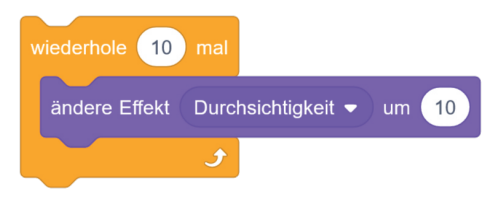

### <u>Etwas für eine</u> <u>bestimmte</u> Zeit wiederholen

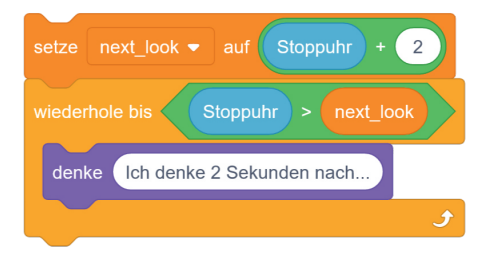

### Klon einer Figur erzeugen & steuern

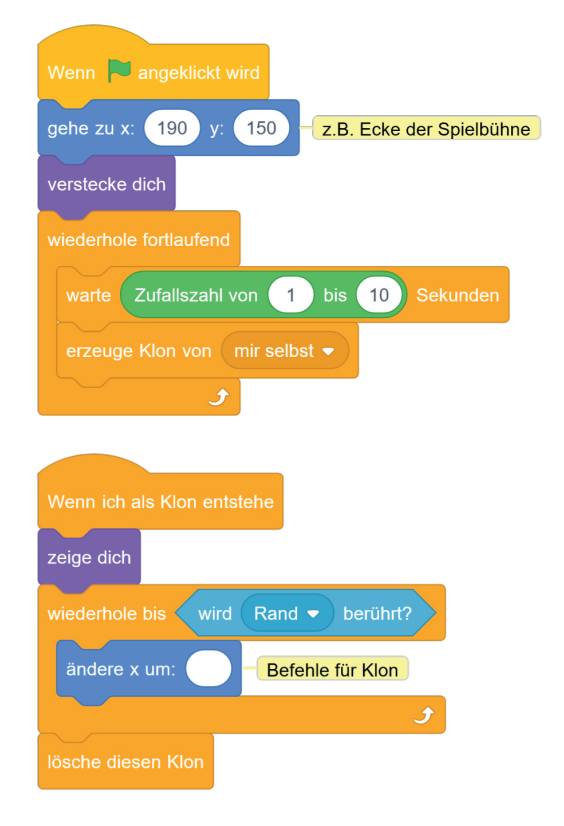

➡ Gib allen deinen Figuren, Hintergründe, Kostüme und Sounds Namen!

➡ Kommazahlen werden in Scratch mit einem Punkt eingegeben, z.B. 3.5

# **Meine Notizen**

| 0 | <br> |  |
|---|------|--|
|   |      |  |
| 0 |      |  |
|   |      |  |
| 0 |      |  |
|   |      |  |
| 0 |      |  |
|   |      |  |
| 0 |      |  |
|   |      |  |
| 0 |      |  |
|   |      |  |
| 0 |      |  |
|   |      |  |
| 0 |      |  |
|   |      |  |
| 0 |      |  |
|   |      |  |
| 0 |      |  |
| • |      |  |
| 0 |      |  |
| 0 |      |  |
| 0 |      |  |
| 0 |      |  |
| • |      |  |
| 0 |      |  |
| - |      |  |
| 0 | <br> |  |
|   |      |  |
| 0 |      |  |
|   |      |  |
| 0 |      |  |
|   |      |  |
| 0 |      |  |
|   |      |  |
| 0 |      |  |
|   |      |  |
| 0 |      |  |
|   |      |  |
| 0 |      |  |
|   |      |  |
| 0 |      |  |
|   |      |  |
| 0 |      |  |
|   |      |  |
| 0 |      |  |